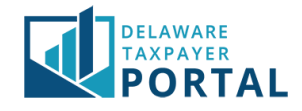

## Delaware Taxpayer Portal – Make a Payment

The following pages outline the steps required to make a payment in the Portal.

In order to make a payment, you must be a Registered User on the Portal, and linked to the tax account(s) you will be paying for either as an Administrator or Authorized User.

The current payment options in the Portal are Debit/Credit Card Payment and ACH Payment. To make a payment via Debit/Credit Card, follow the steps in section 3. To make a payment via ACH, follow the steps in section 4.

There are two ways to make a payment in the Portal. To make a payment immediately after filing a return, follow the steps in section 1. This is the recommended way to make a payment, as it is easiest and quickest to complete. To make a payment at any other time, follow the steps in section 2.

## Make a Payment Immediately After Filing a Return

### 1 From the return confirmation page, select "Make a Payment Now"

Once you have successfully filed your return, select the "Make a Payment Now" button to begin the payment process.

For guidance on how to file a return, review the Filing Original and Amended Returns Guide.

| DELAWARE<br>TAXPAYER<br>PORTAL                                                                            | Search      | Q         |
|----------------------------------------------------------------------------------------------------|-------------|-----------|
| HOME PROFILE + ACCOUNT + TRANSACTIONS + MESSAGES + REQUESTS +                                             | GLOBAL HELP | LOG OUT   |
| TRANSACTIONS / FILE A TAX RETURN                                                                          |             |           |
| Enter Tax Return - Confirmation                                                                           |             |           |
| The confirmation number is: <b>FR0000000184</b><br>Please print or save this number for future reference. |             |           |
| Make a Payment Now Print                                                                                  |             |           |
|                                                                                                    | Re          | turn Home |

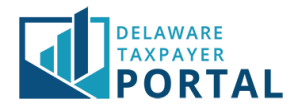

### 2 Select payment amount and payment method

Enter your payment amount and payment method (ACH or Credit/Debit). You may also select the checkbox to pay the total outstanding balance. Checking this box will automatically populate the full balance on the period in the Payment Amount field. Select "Next" to continue.

| DELAWARE<br>TAXPAYER<br>PORTAL |                      |                        |                   |                                                                | Search           | Q                |
|--------------------------------|----------------------|------------------------|-------------------|----------------------------------------------------------------|------------------|------------------|
| Home profile-                  | ACCOUNT <del>-</del> | TRANSACTIONS           | MESSAGES -        | REQUESTS-                                                      | GLOBAL HELP      | LOG OUT          |
| TRANSACTIONS / MAKE A PAYME    | INT                  |                        |                   |                                                                |                  |                  |
| Account Payme                  | ent                  |                        |                   |                                                                |                  |                  |
| Change Payment Type            |                      |                        |                   |                                                                | * indicates      | s required field |
| Penalty and Interest amo       | unts reflect hov     | v much is due as of to | oday. Please note | e that we only accept Credit and Debit Cards for payments less | s than \$10,000. |                  |
|                                |                      |                        |                   |                                                                |                  |                  |
| Tax                            | \$2,445.00           |                        |                   |                                                                |                  |                  |
| Penalty                        | \$1,833.75           |                        |                   |                                                                |                  |                  |
| Interest                       | \$428.01             |                        |                   |                                                                |                  |                  |
| Outstanding Balance            | \$4,706.76           |                        |                   |                                                                |                  |                  |
| * Payment Amount               | \$                   |                        | ) Check here to   | pay your Total Outstanding Balance                             |                  |                  |
| * Payment Method               |                      |                        |                   | ~                                                              |                  |                  |
| Cancel                         |                      |                        |                   |                                                                |                  | Next             |

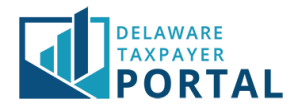

## 3 Secure Transfer to Payment Provider

On the next screen, you will see a warning message that you are being redirected to another site to complete the payment. Select "Continue" to begin the redirect.

| DELAWARE<br>TAXPAYER<br>PORTAL                                                                                        | Search      | Q        |  |  |  |  |
|----------------------------------------------------------------------------------------------------|-------------|----------|--|--|--|--|
| HOME PROFILE + ACCOUNT + TRANSACTIONS + MESSAGES + REQUESTS +                                                         | GLOBAL HELP | LOG OUT  |  |  |  |  |
| TRANSACTIONS / FULL SESSION TRANSFER BANK PAYMENT                                                                     |             |          |  |  |  |  |
| Warning - Exiting Site                                                                                                |             |          |  |  |  |  |
| You are leaving the Portal site.<br>Click "Continue" to be redirected or "Back" to select a different payment method. |             |          |  |  |  |  |
| Back                                                                                                    |             | Continue |  |  |  |  |

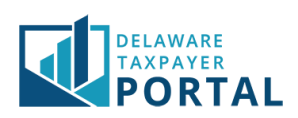

# Make a Payment Any Other Time

## 1 From the home page, select "Make Payment"

From the "Transactions" header, select "Make a Payment" from the drop-down menu.

|                                                         |                                           |                            |                                                                     |                    | Search          | ٩                 |
|---------------------------------------------------------|-------------------------------------------|----------------------------|---------------------------------------------------------------------|--------------------|-----------------|-------------------|
|                                                         | TRANSACTIONS -                            | MESSAGES - REQU            |                                                                     |                    | GLOBAL          | HELP LOG OUT      |
|                                                         | FILE A FORM                               |                            |                                                                     |                    |                 |                   |
| Welcome, Robert<br>You have 1 incomplete document(s)    | MAKE A PAYMENT                            | ti di                      | Address                                                             | Last Activity Date | Current Balance | Last Period Filed |
| You last logged in on<br>Wednesday, 09/09/2020 02:51 PM | SAVED AND SUBMITTE                        | ED ITEMS<br>E<br>AN        | 123 WILMINGTON BLVD,<br>WILMINGTON, DE 19801-<br>2403 UNITED STATES | 08/31/2020         | \$109,578.24    | 01/31/2018        |
| User Profile Summary                                    | MANAGE PAYMENT PL                         | ANS E<br>R:x0000233-       | 123 WILMINGTON BLVD,<br>WILMINGTON, DE 19801-<br>2403 UNITED STATES | 08/19/2020         | \$0.00          |                   |
| Robert Achorn<br>rachorn@rsimail.com<br>TU0000000043    | RENEW LICENSE<br>OUT OF STATE<br>SUPPLIER | E<br>NUMBER:x0000233-<br>6 | 123 WILMINGTON BLVD,<br>WILMINGTON, DE 19801-<br>2403 UNITED STATES | 06/26/2020         | \$0.00          |                   |

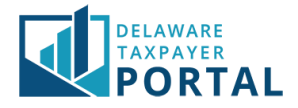

### 2 Select the type of payment

Select the Type of Payment from the drop-down.

Most often, "Account Payment" will be selected. A complete list of the payment types, and their uses include:

- Account Payment: Select account payment when you want to make a payment for a tax period where you have an amount due. You will only be able to make an account payment when you have an amount due on a tax period.
- **Bill Payment:** Select bill payment when you have received a bill notice from the Delaware Division of Revenue. You will need the bill number on that notice to make a payment.
- **Collections Payment:** Select collections payment when you have received a collection notice from the Delaware Division of Revenue. You will need the bill number on that notice to make a payment.
- **Estimated Payment:** Select estimated payment when you want to pay your quarterly estimated tax.
- **Multiple Accounts Payment:** Select multiple accounts payment when you want to make a payment for several tax account periods where you have an amount due. The Delaware Taxpayer Portal will show you all your outstanding debt and allow you to select the debt you want to pay.
- **Outstanding License Payment:** Select outstanding license payment when you have an amount due for a license account.

| HOME                   | PROFILE <del>▼</del>                  | ACCOUNT -                                    | TRANSACTIONS                                    | MESSAGES 🗸                          | REQUESTS <del>-</del>                                                   |                                                                  | GLOBAL HELP                              | LOG OUT        |
|------------------------|---------------------------------------|----------------------------------------------|-------------------------------------------------|-------------------------------------|-------------------------------------------------------------------------|------------------------------------------------------------------|------------------------------------------|----------------|
| TRANSACTION            | NS / MAKE A PAYME                     | ENT                                          |                                                 |                                     |                                                                         |                                                                  |                                          |                |
| Make a                 | a Payme                               | nt 🛛                                         |                                                 |                                     |                                                                         |                                                                  |                                          |                |
| You may n              | nake a paymer                         | nt by selectin <mark>g t</mark> h            | e type of payment in                            | the dropdown la                     | abeled Type of Payment below. The                                       | e Delaware Taxpayer Portal offers                                | the following types                      | of             |
| • Acc<br>acc           | <b>:ount Paymen</b><br>ount payment ( | <b>it:</b> Select accour<br>when vou have a  | nt payment when you<br>an amount due on a t     | i want to make a<br>tax period.     | payment for a tax period where yo                                       | ou have an amount due. You will (                                | only be able to make                     | an .           |
| • Bill pay             | Payment: Sel<br>ment.                 | ect bill payment                             | when you have recei                             | ived a bill notice                  | from the Delaware Division of Rev                                       | enue. You will need the bill numb                                | er on that notice to                     | make a         |
| Col     that           | lections Payn<br>t notice to mak      | <b>nent:</b> Select colle<br>e a payment.    | ections payment whe                             | en you have rece                    | ived a collection notice from the D                                     | elaware Division of Revenue. You                                 | will need the bill nu                    | mber on        |
| • Esti<br>• Mu         | imated Paym<br>Itiple Account         | ent: Select estin<br>ts Payment: Se          | nated payment when<br>lect multiple account     | you want to pay<br>s payment when   | your quarterly estimated tax.<br>you want to make a payment for         | several tax account periods wher                                 | e you have an amou                       | int due. The   |
| • Out                  | aware Taxpaye<br>tstanding Lice       | r Portal will show<br>ense Payment:          | v you all your outstar<br>Select outstanding li | nding debt and a<br>cense payment v | illow you to select the debt you wa<br>when you have an amount due for  | nt to pay.<br>a license account.                                 |                                          |                |
| Payments<br>routing an | can be made u<br>nd account nun       | using a credit/de<br>nber. <b>Please not</b> | bit card (\$10,000 per<br>te that you will not  | be able to can                      | it) or via ACH payment. If you are p<br>cel a payment that is scheduled | anning to make an ACH payment<br>I for the current day. For futu | , you will need your<br>re dated payment | bank<br>s, you |
| have up t<br>577-8200. | to the day bef                        | ore your sched                               | duled date to cance                             | el your paymen                      | it. If you are having trouble can                                       | celing your payment, please o                                    | ontact public serv                       | ice at 302-    |
|                        |                                       |                                              |                                                 |                                     |                                                                         |                                                                  | * indicates                              | required field |
|                        |                                       | +                                            |                                                 |                                     |                                                                         |                                                                  |                                          |                |
|                        |                                       | ^ Typ                                        | be of Payment                                   |                                     |                                                                         | ~                                                                |                                          |                |
|                        |                                       |                                              |                                                 |                                     |                                                                         |                                                                  |                                          | Next           |
|                        |                                       |                                              |                                                 |                                     |                                                                         |                                                                  |                                          |                |

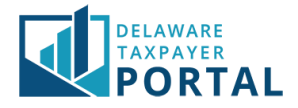

## 3 Complete the "Make a Payment" screen

Based on the type of payment selected, complete the drop-down fields provided. Ensure you select the proper Taxpayer Entity, Tax Account, and Account ID (if required) prior to continuing. Select "Next".

| DELAWARE<br>TAXPAYER<br>PORTAL                                                                                                    |                                                                                                    |                                                                                                    |                                                                                                    | Search                                                                                                    | Q                                                                       |
|----------------------------------------------------------------------------------------------------|----------------------------------------------------------------------------------------------------|----------------------------------------------------------------------------------------------------|----------------------------------------------------------------------------------------------------|----------------------------------------------------------------------------------------------------|-------------------------------------------------------------------------|
| HOME PROFILE + ACCOUNT + TRANSACTIONS                                                                                                    | ✓ MESSAGES ✓                                                                                                    | REQUESTS <del>v</del>                                                                                                    |                                                                                                    | GLOBAL HELP                                                                                                    | LOG OUT                                                                 |
| TRANSACTIONS / MAKE A PAYMENT                                                                                                    |                                                                                                    |                                                                                                    |                                                                                                    |                                                                                                    |                                                                         |
| Make a Payment                                                                                                    |                                                                                                    |                                                                                                    |                                                                                                    |                                                                                                    |                                                                         |
| <ul> <li>You may make an electronic payment by selecting the typ of payments:</li> <li>Account Payment: Select account payment when payment when you have an amount due on a tax p</li> <li>Bill Payment: Select bill payment when you have r payment.</li> <li>Collections Payment: Select collections payment that notice to make a payment.</li> <li>Multiple Accounts Payment: Select multiple accoupleaware Taxpayer Portal will show you all your out</li> <li>Outstanding License Payment: Select outstanding Payments can be made using a credit/debit card (\$10,000 routing and account number.</li> </ul> | e of payment in the<br>you want to make a<br>eriod.<br>eccived a bill notice<br>when you have rece<br>bunts payment wher<br>standing debt and a<br>ng license payment w<br>per transaction limi | dropdown labeled Type of Payment Bel<br>payment for a tax period where you ha<br>from the Delaware Division of Revenue<br>ived a collection notice from the Delawa<br>nyou want to make a payment for sever<br>llow you to select the debt you want to<br>when you have an amount due for a lice<br>t) or via ACH payment. If you are planni | ow. The Delaware Taxp<br>we an amount due. You<br>. You will need the bill n<br>are Division of Revenue<br>ral tax account periods r<br>pay.<br> | ayer Portal offers the folk<br>will only be able to make<br>umber on that notice to r<br>. You will need the bill nur<br>where you have an amou<br>ment, you will need your i | owing types<br>e an account<br>make a<br>mber on<br>nt due. The<br>bank |
|                                                                                                    |                                                                                                    |                                                                                                    |                                                                                                    | * indicate                                                                                                    | s required field                                                        |
| * Type of Payment                                                                                                    | Account Paym                                                                                                    | ent 🗸                                                                                                    |                                                                                                    |                                                                                                    |                                                                         |
| * Taxpayer Name                                                                                                    | PORTAL BUSIN                                                                                                    | IESS ¥                                                                                                    |                                                                                                    |                                                                                                    |                                                                         |
| * Account                                                                                                    |                                                                                                    | ~                                                                                                    |                                                                                                    |                                                                                                    |                                                                         |
| * Account ID                                                                                                    |                                                                                                    | ~                                                                                                    |                                                                                                    |                                                                                                    |                                                                         |
| * Form Type                                                                                                    |                                                                                                    | ~                                                                                                    |                                                                                                    |                                                                                                    |                                                                         |
| Filing Period                                                                                                    |                                                                                                    | ~                                                                                                    |                                                                                                    |                                                                                                    |                                                                         |
|                                                                                                    |                                                                                                    |                                                                                                    |                                                                                                    |                                                                                                    | Next                                                                    |

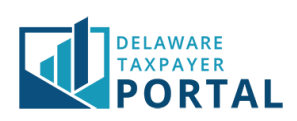

### 4 Select payment amount and payment method

Enter your payment amount and payment method (ACH or Credit/Debit). You may also select the checkbox to pay the total outstanding balance. Checking this box will automatically populate the full balance on the period in the "Payment Amount" field. Select "Next" to continue.

|              | AWARE<br>XPAYER<br>ORTAL |                   |                     |                    |                             |                                    | Search           | Q                |
|--------------|--------------------------|-------------------|---------------------|--------------------|-----------------------------|------------------------------------|------------------|------------------|
| HOME         | PROFILE -                | ACCOUNT-          | TRANSACTIONS        | MESSAGES -         | REQUESTS -                  |                                    | GLOBAL HELP      | LOG OUT          |
| TRANSACTIONS | / MAKE A PAYME           | ENT               |                     |                    |                             |                                    |                  |                  |
| Accoun       | t Payme                  | ent               |                     |                    |                             |                                    |                  |                  |
| < Change Pay | ment Type                |                   |                     |                    |                             |                                    | * indicate       | s required field |
| Penalty and  | d Interest amo           | ounts reflect how | w much is due as of | today. Please noti | e that we only accept Credi | t and Debit Cards for payments les | s than \$10,000. |                  |
|              |                          |                   |                     |                    |                             |                                    |                  |                  |
|              | Tax                      | \$2,445.00        |                     |                    |                             |                                    |                  |                  |
|              | Penalty                  | \$1,833.75        |                     |                    |                             |                                    |                  |                  |
|              | Interest                 | \$428.01          |                     |                    |                             |                                    |                  |                  |
| Outstand     | ding Balance             | \$4,706.76        |                     |                    |                             |                                    |                  |                  |
| * Paym       | ient Amount              | \$                |                     | Check here to      | pay your Total Outstandir   | ng Balance                         |                  |                  |
| * Payn       | ent Method               |                   |                     |                    | ~                           |                                    |                  |                  |
| Cancel       |                          |                   |                     |                    |                             |                                    |                  | Next             |

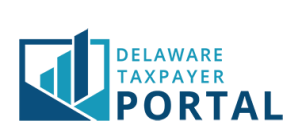

## Pay with Credit Card

## 1 Secure Transfer to Payment Provider

On the next screen, you will see a warning message that you are being redirected to another site to complete the payment. Select "Continue" to begin the redirect.

| Delaware<br>TAXPAYER<br>PORTAL                                                                                        | Search      | Q        |  |  |  |  |
|----------------------------------------------------------------------------------------------------|-------------|----------|--|--|--|--|
| HOME PROFILE + ACCOUNT + TRANSACTIONS + MESSAGES + REQUESTS +                                                         | GLOBAL HELP | LOG OUT  |  |  |  |  |
| TRANSACTIONS / PULL SESSION TRANSFER BANK RAIMENT                                                                     |             |          |  |  |  |  |
| Warning - Exiting Site                                                                                                |             |          |  |  |  |  |
| You are leaving the Portal site.<br>Click "Continue" to be redirected or "Back" to select a different payment method. |             |          |  |  |  |  |
| Back                                                                                                    |             | Continue |  |  |  |  |

### 2 Select a Payment Method

Select a stored payment method or select a new method of payment. Select "Make a Payment" to continue.

#### DELAWARE TAXPAYER PORTAL

#### Delaware Division of Revenue Pay Online

| Select Payment Method               |                                             |
|-------------------------------------|---------------------------------------------|
| Select a Stored Payment Method      |                                             |
| 🔿 Visa - 1111                       | VISA                                        |
| or                                  |                                             |
| Please Choose the Method of Payment |                                             |
| Pay by Credit or Branded Debit      | 100 VISA                                    |
|                                     | Make a Payment View Scheduled Payments Exit |
|                                     |                                             |

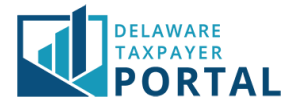

## 3 Payment Details

Enter the required information for the payment method. When complete, select "Continue".

#### DELAWARE TAXPAYER PORTAL

Delaware Division of Revenue

| Pay Online                                                    |                                                |                                 |
|---------------------------------------------------------------|------------------------------------------------|---------------------------------|
| Payment Information<br>Cardholder's Name*                     |                                                | Bill/Invoice Information Amount |
|                                                               |                                                | \$ 159.37                       |
| Card Number*                                                  |                                                | Bill/Invoice Details            |
| Signature Panel Code*                                         | Expiration Date*                               |                                 |
|                                                               | MM 👻 YYYY 👻                                    |                                 |
| Address Line 1*                                               | Address Line 2                                 |                                 |
| Country*                                                      | ZIP Code*                                      |                                 |
| United States 🗸                                               |                                                |                                 |
| City                                                          | State                                          |                                 |
|                                                               | Select One 🗸                                   |                                 |
| Payment Date*                                                 | Receipt Email Address*                         |                                 |
| 03/19/2021                                                    |                                                |                                 |
|                                                               | Text Receipt Phone Number                      |                                 |
|                                                               | ###-###-####                                   |                                 |
|                                                               |                                                |                                 |
|                                                               |                                                |                                 |
| Please check here to store the payment                        | : method for future use.                       |                                 |
| <ul> <li>By clicking this box, you are agreeing to</li> </ul> | o allow Delaware Division of Revenue to proces | s this payment.                 |
|                                                               |                                                | Continue Exit                   |

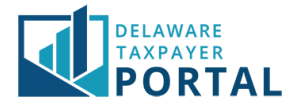

### 4 Payment Confirmation

Verify the payment details and select "Confirm" to continue.

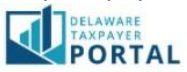

#### **Delaware Division of Revenue**

Pay Online

| Payment Information        |                    | Bill/Invoice Informatio | n        |  |
|----------------------------|--------------------|-------------------------|----------|--|
| Cardholder's Name:         | Ima Person         | Amount:                 | \$156.76 |  |
| Card Type:                 | VISA               |                         |          |  |
| Card Number:               | ***********0009    |                         |          |  |
| Signature Panel Code:      | ****               |                         |          |  |
| Expiration Date:           | 12/2035            |                         |          |  |
| Payment Date:              | 03/19/2021         |                         |          |  |
| Address Line 1:            | 9 smith st         |                         |          |  |
| Country:                   | United States      |                         |          |  |
| City:                      | WILMINGTON         |                         |          |  |
| State:                     | Massachusetts      |                         |          |  |
| ZIP Code:                  | 01887              |                         |          |  |
| Email Address:             | imaperson@mail.com |                         |          |  |
| Text Receipt Phone Number: | N/A                |                         |          |  |

### 5 Payment Processing

Once confirmed your payment is submitted for processing.

Do not leave this screen or press the back button until payment processing is completed.

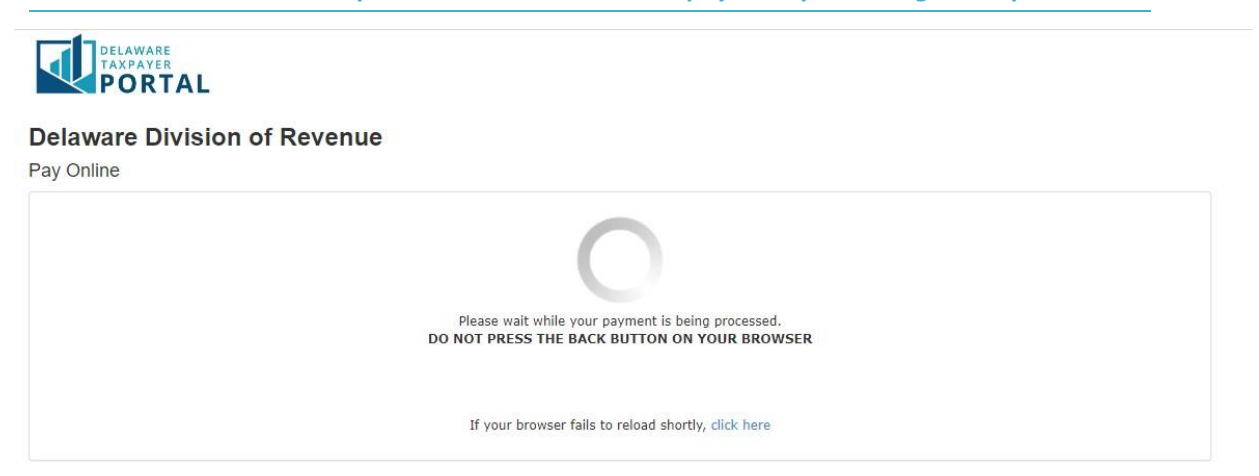

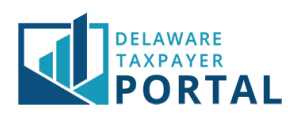

# Pay with ACH

## 1 Select Existing Bank Account

Select a stored bank account if listed in the top section of the screen.

| HOME        | PROFILE -               | ACCOUNT -         | TRANSACTIONS -         | MESSAGES -       | REQUESTS - |               |            | GLOBAL HELP | LOG OUT        |
|-------------|-------------------------|-------------------|------------------------|------------------|------------|---------------|------------|-------------|----------------|
| TRANSACTION | IS / MAKE A PAYME       | ENT               |                        |                  |            |               |            |             |                |
| Schedu      | ule <mark>E</mark> lect | ronic Pay         | rment 💿                |                  |            |               |            | * indicates | required field |
| Make an e   | lectronic paym          | ent directly from | n your bank account.   |                  |            |               |            |             |                |
| Additional  | Penalty and In          | terest may accru  | ie if payment is not n | nade as of May 1 | , 2023.    |               |            |             |                |
| Тахра       | ayer Name               |                   |                        |                  |            | Payment Amoun | t \$100.00 |             |                |
| O Use an    | existing Bank           | Account           |                        |                  |            |               |            |             |                |
| Please      | select a Banl<br>Accoun | <<br>t            |                        |                  |            |               |            |             |                |

## 2 Select New Bank Account

Enter the required bank account information. Enter a Nickname for the account if you wish to use it for future payments.

| Add New Bank Account             |    |                                                                                           |
|----------------------------------|----|-------------------------------------------------------------------------------------------|
| * Pank Douting Number            | [] |                                                                                           |
| * Deals Assount Number           |    |                                                                                           |
| Bank Account Number              |    |                                                                                           |
| * Confirm Bank Account<br>Number |    |                                                                                           |
| * Bank Account Type              | ~  |                                                                                           |
| * Bank Account Holder<br>Name    |    |                                                                                           |
| Nickname                         |    | Enter a "nickname" for this bank account if you would like to save it for future payments |

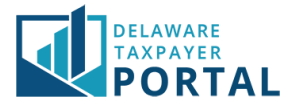

## 3 Payment Date and Authorization

Enter a payment effective date to future date the payment and check the authorization box, then select "Submit."

| Enter Payment Effective Date and Authorization |                                          |                                                        |  |  |  |  |  |
|------------------------------------------------|------------------------------------------|--------------------------------------------------------|--|--|--|--|--|
| * Effective Date                               | Friday, 08/12/2022                       |                                                        |  |  |  |  |  |
|                                                | $^{\square}$ * I hereby authorize the wi | thdrawal of funds as specified above for tax payments. |  |  |  |  |  |
| Cancel                                         |                                          | Submit                                                 |  |  |  |  |  |

## 4 Confirm Payment

Verify the payment details and select "Confirm" to continue.

| DELAWARE<br>TAXPAYER<br>PORTAL                                                       | Search      | Q       |
|--------------------------------------------------------------------------------------|-------------|---------|
| HOME PROFILE ACCOUNT TRANSACTIONS MESSAGES REQUESTS                                  | GLOBAL HELP | LOG OUT |
| TRANSACTIONS / MAKE A PAYMENT                                                        |             |         |
| Confirm Payment @                                                                    |             |         |
| Please confirm the below payment to submit for processing<br>Payment Amount \$100.00 |             |         |
| Payment Method Personal/Consumer Checking                                            |             |         |
| <b>«</b> Back                                                                        |             | Confirm |

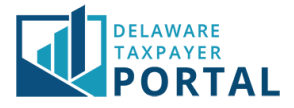

# 5 Payment Confirmation

Once confirmed your payment is submitted for processing and can be cancelled any time before the Transaction Date and Time shown.

| Payment Confin              | mation         | 0                         |                               |                |                      |                |             |
|-----------------------------|----------------|---------------------------|-------------------------------|----------------|----------------------|----------------|-------------|
| Please see information abo  | out your payme | nt below.                 |                               |                |                      |                |             |
| The payment has been acc    | epted. The con | firmation number and payr | ment details can be found bel | ow.            |                      |                |             |
| Transaction Inform          | ation          |                           |                               |                |                      |                | Return Home |
| Confirmation #              |                |                           | Т                             | ansaction Date | Thursday, 08/11/2022 |                |             |
| Status                      | In Process     |                           | Tr                            | ansaction Time | 11:59 PM             |                |             |
| Payment Information         | on             |                           |                               |                |                      |                |             |
| Taxpayer Name               |                |                           |                               | Effective Date | Friday, 08/12/2022   |                |             |
| Document Type               | Estimated P    | ayment Voucher            |                               | Period Covered | 12/31/2022           |                |             |
| Amount Paid                 | \$100.00       |                           |                               | Account Type   | PERSONAL INCOME TAX  |                |             |
| Payment Amount              | \$100.00       |                           |                               |                |                      |                |             |
| Fee Amount                  | \$0.00         |                           |                               |                |                      |                |             |
| ACH Payment Infor           | mation         |                           |                               |                |                      |                |             |
| Bank Nickname               | N/A            |                           | R                             | outing Number  | XXXXX                |                |             |
| Bank Account Type           | Personal/Co    | nsumer Checking           | A                             | ccount Number  | XXXXX                |                |             |
| Payment Details             |                |                           |                               |                |                      |                |             |
| Account Type                | 44             | Identifier                | 11                            | Filing Period  | 11                   | Payment Amount | 11          |
|                             |                |                           |                               |                |                      |                | \$100.00    |
| Showing 1 to 1 of 1 entries |                |                           |                               |                |                      | н <            | 1 🗲 н       |